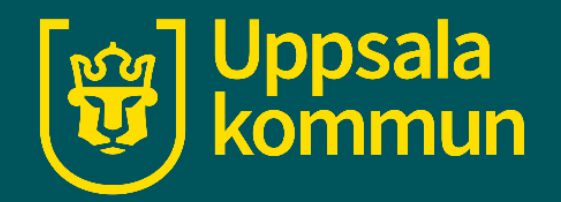

# Videosamtal Zoom skapa ett möte

Funk-IT 27 augusti 2021

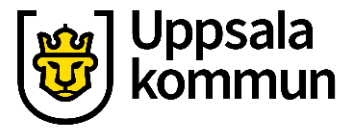

\_\_\_\_

Х

# Logga in

Öppna appen och logga in i Zoom.

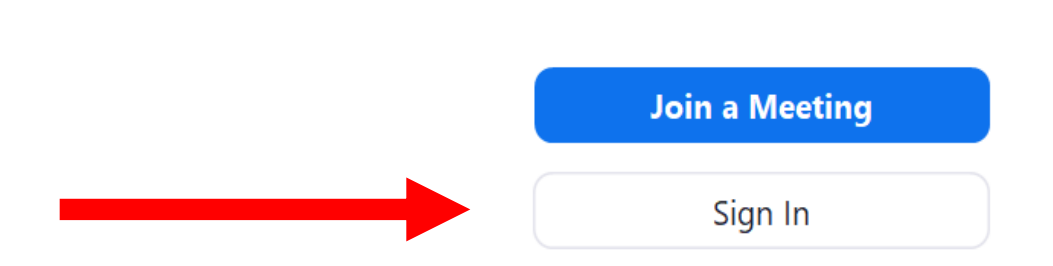

Zoom Cloud Meetings

Version: 5.3.0 (52670.0921)

zoom

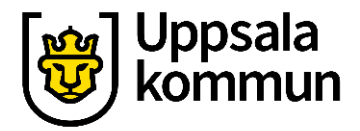

# Kalender

Klicka på **Schedule**.

🗖 Zoom

 $\bigcirc$  $\square$ 0 A Q Search Chat Meetings Contacts Home 18:04 den 23 september 2020 + New Meeting ~ Join 19 19 ↑ No upcoming meetings today Schedule Share screen v

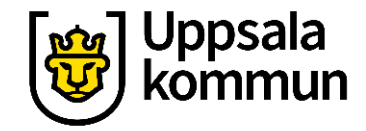

 $\times$ 

# Spara

#### Fyll i uppgifterna för mötet. När det är klart klickar du på **Save**.

| Schedule meeting |  |
|------------------|--|
|------------------|--|

#### **Schedule Meeting**

| Start:                                     | tor oktober      | 8, 2020              | ~ 10:0               | 0 ~               |
|--------------------------------------------|------------------|----------------------|----------------------|-------------------|
| Duration:                                  | 0 hour           | ✓ 30 mir             | nutes ~              |                   |
| Recurrin                                   | g meeting        |                      | Ті                   | me Zone: Berlin 🗸 |
| Meeting II                                 | )                |                      |                      |                   |
| ◯ Generat                                  | e Automatically  | O Personal Mee       | ting ID 985 592 7499 |                   |
| Security                                   |                  |                      |                      |                   |
| ✓ Passcod                                  | e (fdAW3s        | 0                    | 🗹 Waiting Roo        | om                |
| Video                                      |                  |                      |                      |                   |
|                                            | n Ο Off          | Participants: 🔵 On 🌘 | Off                  |                   |
| Host: 🔿 O                                  |                  |                      |                      |                   |
| Host: O O                                  |                  |                      |                      |                   |
| Host: O<br>Calendar<br>Outlook             | : (              | 🔵 Google Calendar    | Other                | Calendars         |
| Host: O<br>Calendar<br>Outlook<br>Advanced | c (<br>Options ~ | 🔵 Google Calendar    | Other                | Calendars         |

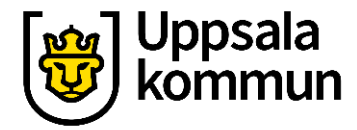

# Kopiera

#### Klicka på Copy to Clipboard.

Du får en kopia som du klistrar in i ett mail.

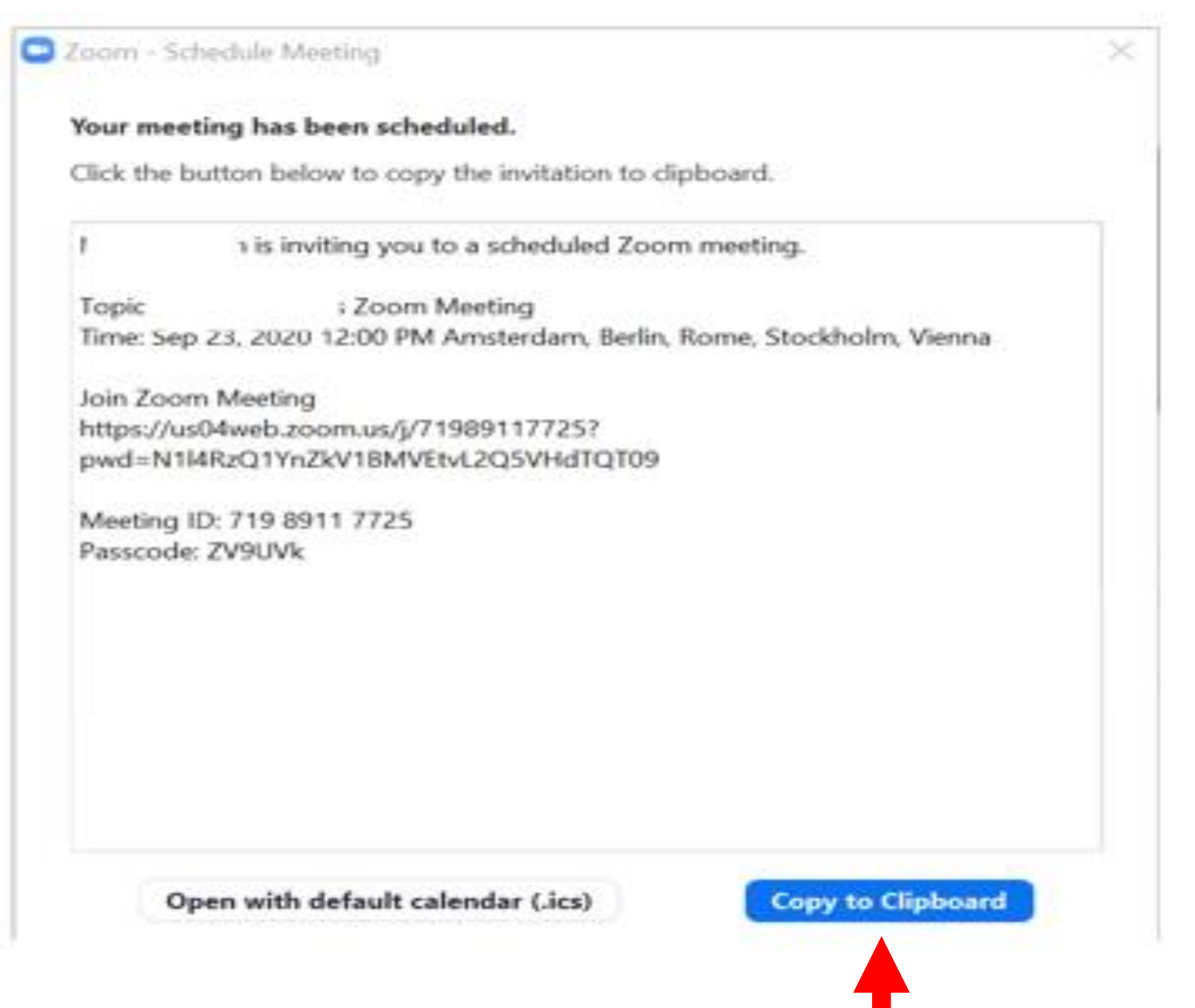

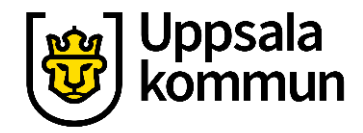

# Dela mötet

Öppna din mail och klistra in uppgifterna du kopierade.

Skriv i de e-postadresser som ska få en inbjudan till mötet.

Skriv också i ämnes raden vad det handlar om.

Skicka sen som ett vanligt mail.

| FK                                                     | U                                         | ✓ = Rubrik 1                                                                                                   | ~                                    | 9 Angra                   | $\sim$       |
|--------------------------------------------------------|-------------------------------------------|----------------------------------------------------------------------------------------------------|--------------------------------------|---------------------------|--------------|
| Från:                                                  |                                           | @gmail.com                                                                                                    |                                      |                           | Ē            |
| Till:                                                  |                                           |                                                                                                    | R                                    | Kopia och H               | lemlig kopia |
| Ämne                                                   |                                           |                                                                                                    |                                      |                           |              |
|                                                        |                                           |                                                                                                    |                                      |                           |              |
| Topic:<br>Time: Sep 23                                 | is invit<br>, 2020 1                      | ing you to a scheduled Zoom m<br>; Zoom Meeting<br>2:00 PM Amsterdam, Berlin, Ro                               | eeting.<br>me, Stockho               | lm, Vienna                |              |
| Topic:<br>Time: Sep 23<br>Join Zoom M<br>https://us04v | is invit<br>, 2020 1<br>eeting<br>web.zoo | ing you to a scheduled Zoom m<br>; Zoom Meeting<br>2:00 PM Amsterdam, Berlin, Ro<br>m.us/j/71989117725?pwd=N1l | eeting.<br>me, Stockho<br>4RzQ1YnZkV | lm, Vienna<br>1BMVEtvL2Q5 | VHdTQT09     |

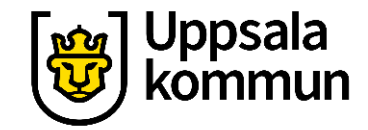

# Starta mötet

När det är dags för mötet öppnar du Zoom appen och på startsidan ser du mötet som är bokat.

Klicka på Start.

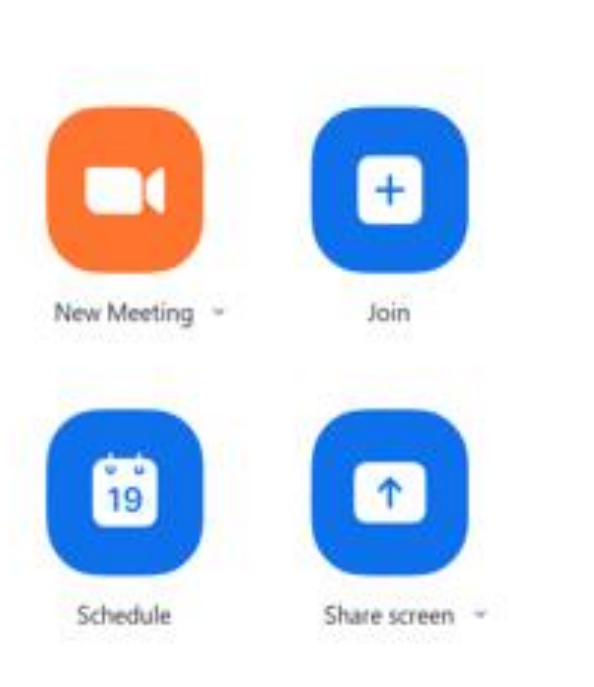

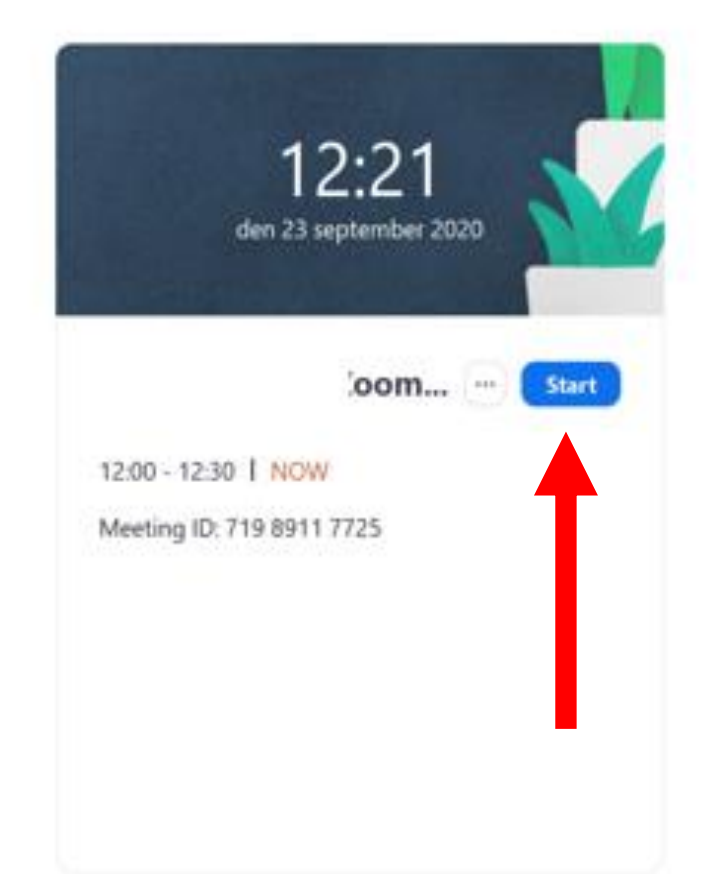

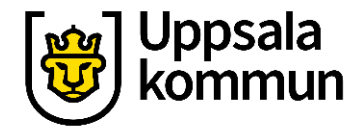

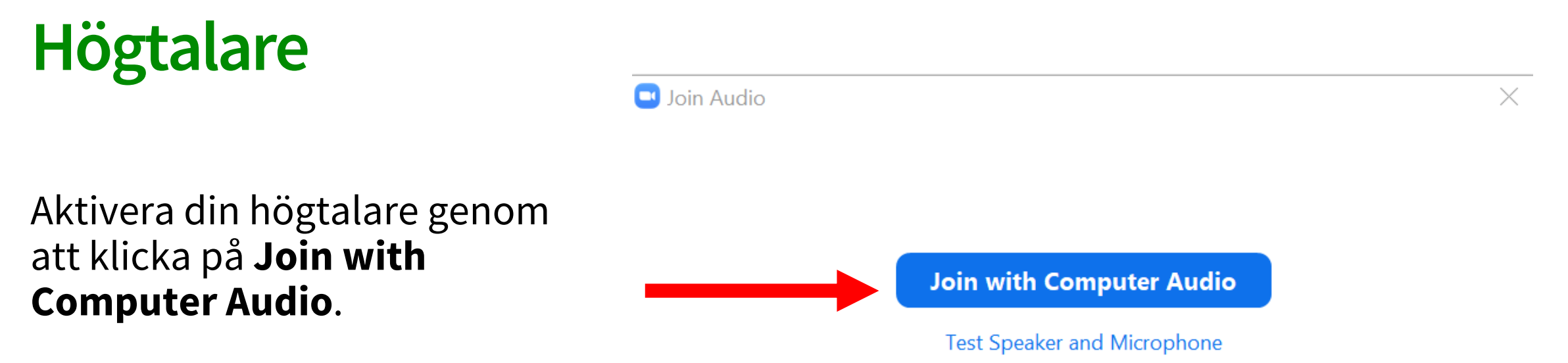

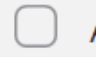

Automatically join audio by computer when joining a meeting

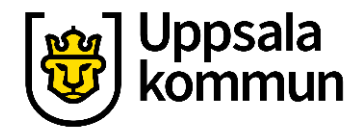

# Videokamera

#### Klicka på **Starta Video** för att få tillgång till kameran.

| <ul> <li>Zoom Meeting</li> <li>Zoom Meeting</li> </ul> |                                                                     | Talking: Mia Svensson                                            | - | × |
|--------------------------------------------------------|---------------------------------------------------------------------|------------------------------------------------------------------|---|---|
|                                                        | Meeting Topic:                                                      | Meeting                                                          |   |   |
|                                                        | Host:<br>Passcode:<br>Numeric Passcode:<br>(Telephone/Room Systems) | ZV9UVk<br>768584                                                 |   |   |
|                                                        | Invite Link:                                                        | https://us04web.zoom.us/j/71989117725?pwd=N1I4RzQ1Y<br>Copy Link |   |   |
|                                                        |                                                                     |                                                                  |   |   |

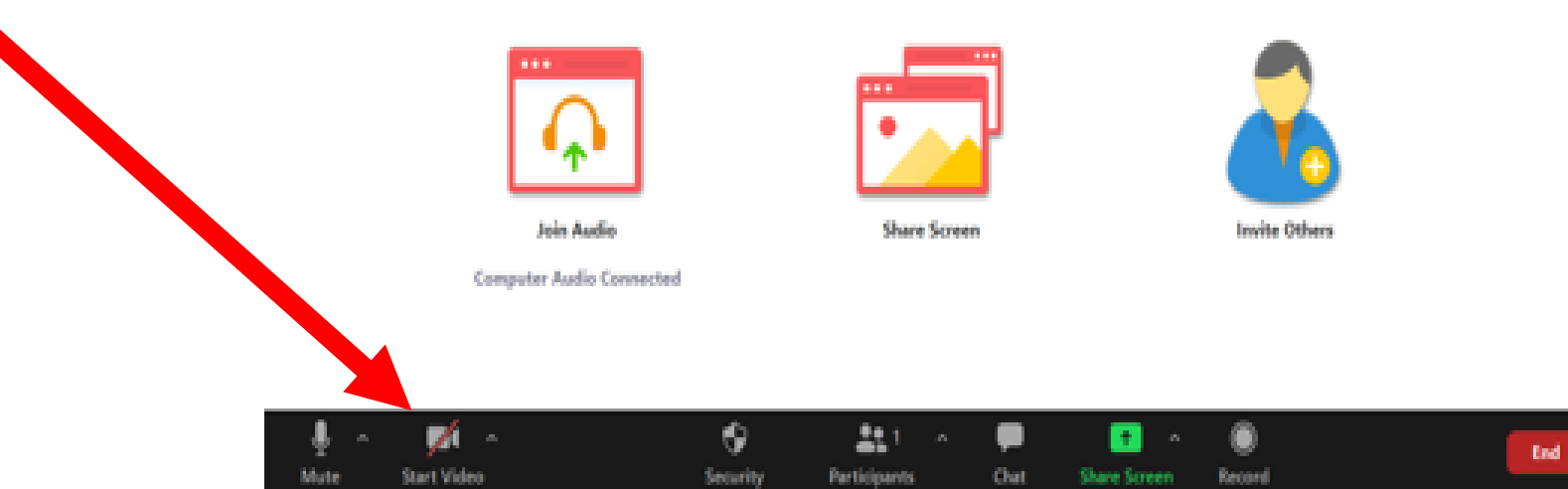

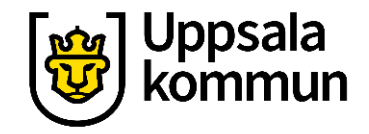

### **Avsluta**

För att avsluta samtalet, klickar du på **End**.

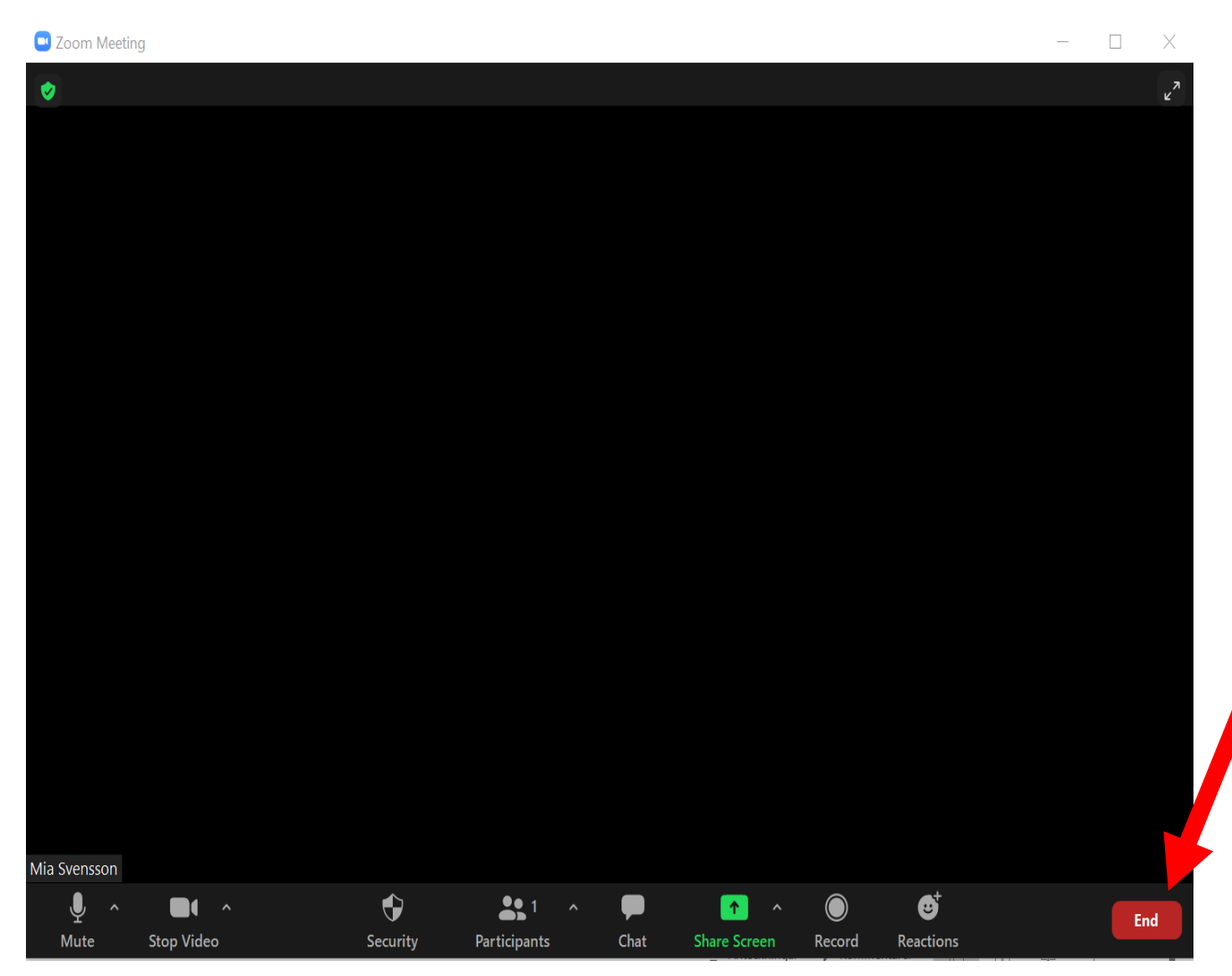

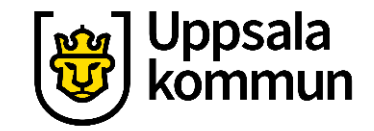

# Funk-IT Lyftet är ett samarbete mellan:

Post- och Telestyrelsen

Uppsala kommun, Omsorgsförvaltningen, Socialpsykiatrin och Arbete och bostad

**TIF-**Träffpunkternas intresseförening

Brukarrådet- Arbete och bostad

Funk-IT lyftets hemsida

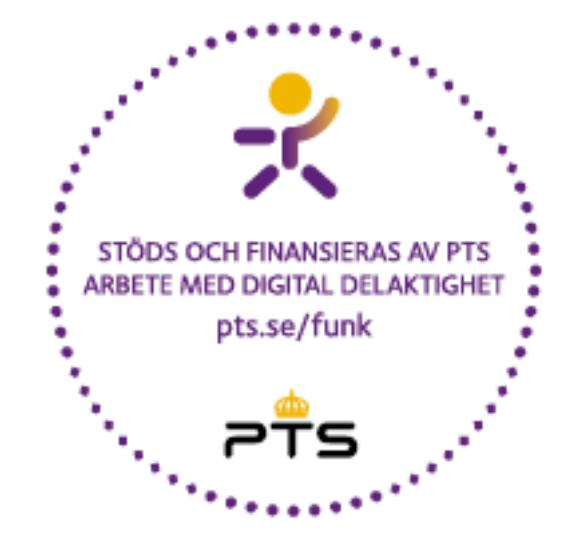

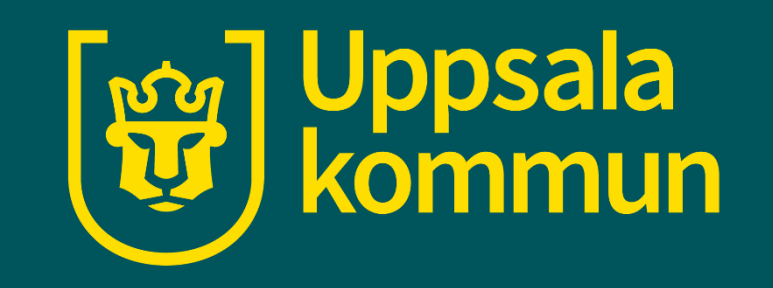